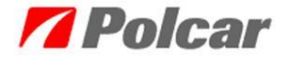

Дистанционная помощь делает возможным непосредственно подключить консультанта к рабочему столу компьютера пользователя с целью решить проблемы, связанные с функционированием программы eCar. Во время соединения с помощью программы TeamViewer у пользователя есть постоянный доступ к действиям, выполняемым консультантом, а также он может в любое время прервать соединение.

Для того, чтобы получить дистанционную помощь, вам необходимо кликнуть в программе eCar на закладке *Помощь* (1), далее *О приложении* (2).

| 7 каталог eCar (Copyright © 2005-2013                                                                                                    | PPH Polcar No/      | льша 02-619 Варшаве. Все г                                                                      | трава защищены.)                                                                                |                            |
|----------------------------------------------------------------------------------------------------|---------------------|-------------------------------------------------------------------------------------------------|-------------------------------------------------------------------------------------------------|----------------------------|
| Установки приложения Каталоги Окна Запча                                                                                                    | сть Корзина По      | мощь 1                                                                                          |                                                                                                 |                            |
| Марка <                                                                                                    | запчасти            | Обновления Ctrl+U<br>Регистрация<br>Форма регистрации                                           | Особенности<br>Наглядная иллюстрация                                                            | <b>₽</b> ×<br>∢ ▷ <b>×</b> |
| Главный каталог Система охлаждения<br>Найти название части Модель<br>ССС ОД СО С Система охлаждения<br>Норень Система охлаждения<br>Производитель <<<                                                                                                    | Системы уп<br>Всё>> | Список заявок/сообщений<br>О дистрибьюторе<br>Коммерческая информация<br>Новинки в ассортименте | Sector 1                                                                                        |                            |
| Калочатели/переключатели     Тазовые прукиты     Загнасти кузова     Зекловые сигналы     Зекловые сигналы     Зекловые сигналы     Собрудование садотва     Оптика     Оптика     Пристоны и понтаклые элементы     Стеклоподъемники     Части толливной систены     Злементы систем стеклоочистителей |                     | Снять фильтры Сtri+Del<br>Оприложении 2                                                         | Ссобенности запчасти<br>Название Энэчение<br>Заменители/Взаинодействую<br>Нокер Сеязь<br>Кроссы |                            |
| 2013-10-2 Дата Цены                                                                                                    | Дата Склада         |                                                                                                 | Номер Тип                                                                                       |                            |

В окне О приложении следует кликнуть на ссылке Помощь онлйан

| 7 О приложени                                                                                         | 1                                                                                     | ×                             |  |  |  |
|----------------------------------------------------------------------------------------------------|---------------------------------------------------------------------------------------|-------------------------------|--|--|--|
|                                                                                                    | <u>eCar</u>                                                                           |                               |  |  |  |
| Версия<br>Техпомощь<br>Помощь онлайн:                                                                 | 1.6.3<br><u>ecar@polcar.com.pl</u><br><u>http://software.polcar.com.pl/helponline</u> |                               |  |  |  |
| Версии данных:<br>Название базы д<br>Российская<br>Фото<br>Interface data                             | анных                                                                                 | Версия данных<br>25<br>8<br>4 |  |  |  |
| Copyright © 2005-2013 РРН Polcar Польша 02-619 Варшава.<br>Все права защищены. Копирование запрещено! |                                                                                       |                               |  |  |  |
|                                                                                                    | Закрыты                                                                               |                               |  |  |  |

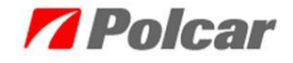

После клика запустится интернет-страница, с которой вы можете скачать программу TeamViewer.

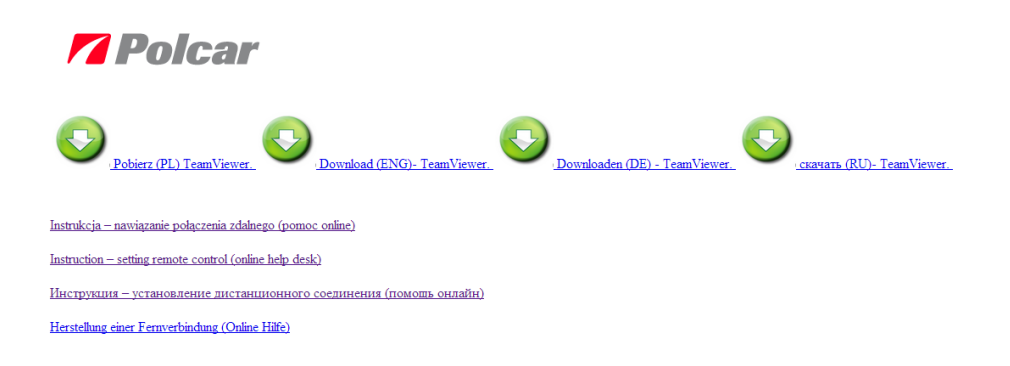

Для того, чтобы скачать программу, следует кликнуть на иконке выбранной языковой версии, и далее указать место записи файла и кликнуть по кнопке *Записать*.

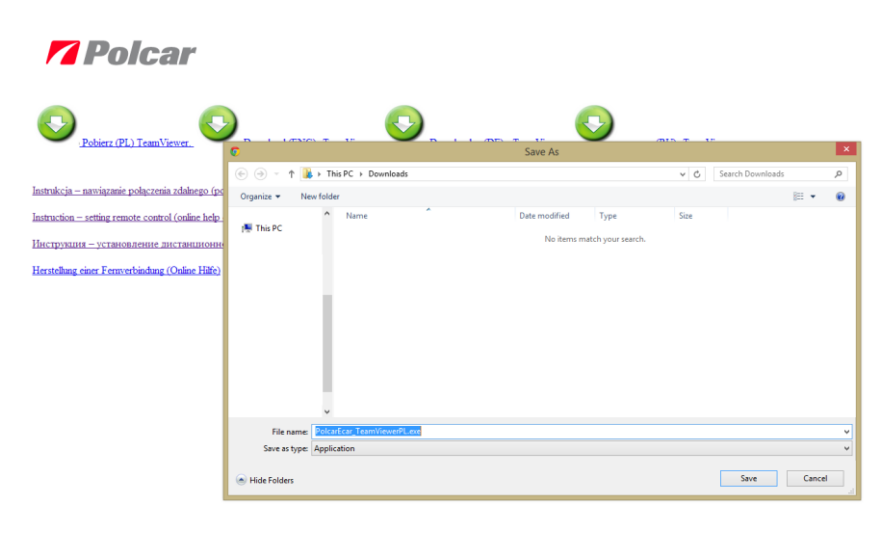

После загрузки файла следует перейти в ранее указанное место записи файла и запустить программу.

Загруженный файл можно также запустить с помощью веб-браузера:

• В случае использования веб-браузера Internet Explorer:

Следует кликнуть на Инструменты, и далее Показать загрузки

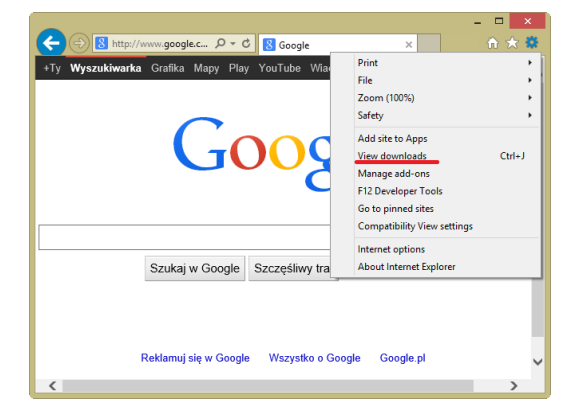

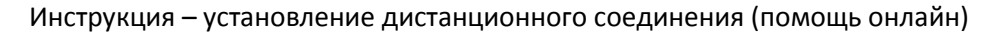

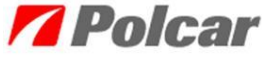

Появится окно *Показать загрузки*, в котором будут отображены загруженные файлы. Для того, чтобы запустить программу, следует кликнуть на кнопке *Пуск*.

| 💐 View Downloads - Internet Explorer – 🗖 🗙 |        |                  |  |            |       |
|--------------------------------------------|--------|------------------|--|------------|-------|
| View and track your downloads              |        | Search downloads |  | Q          |       |
| Name                                       |        | Location         |  | Actions    |       |
| TeamViewer_Sexe 5,<br>TeamViewer           | ,56 MB | screen           |  |            | Run   |
|                                            |        |                  |  |            |       |
|                                            |        |                  |  |            |       |
|                                            |        |                  |  |            |       |
|                                            |        |                  |  |            |       |
| Options                                    |        |                  |  | Clear list | Close |

• В случае использования веб-браузера Mozilla Firefox: Следует кликнуть на Инструменты, и далее Загрузки

| 🕹 Google - Mozilla Firefox                                              |                                     |  |
|-------------------------------------------------------------------------|-------------------------------------|--|
| <u>Ф</u> айл <u>П</u> равка <u>В</u> ид <u>Ж</u> урнал <u>З</u> акладки | <u>И</u> нструменты <u>С</u> правка |  |
| 8 Google                                                                | <u>З</u> агрузки Ctrl+J             |  |
|                                                                         | Дополнения Ctrl+Shift+A             |  |
| Arer Demete                                                             | На <u>с</u> троить Sync             |  |
|                                                                         | Ве <u>б</u> -разработка 🕨 🖡         |  |
|                                                                         | Ин <u>ф</u> ормация о странице      |  |
|                                                                         | <u>Н</u> астройки                   |  |
|                                                                         |                                     |  |
|                                                                         |                                     |  |
|                                                                         |                                     |  |
|                                                                         | -                                   |  |
| <                                                                       | Þ                                   |  |

Появится окно, в котором будут отображены загруженные файлы. Для того, чтобы запустить программу, следует два раза кликнуть на загруженном файле.

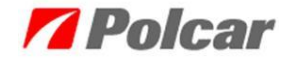

| 😻 Библиотека                                                                        |                                  |                                    | - • × |
|-------------------------------------------------------------------------------------|----------------------------------|------------------------------------|-------|
| 🔶 🔶 🕒 Упр <u>а</u> вление т Очис                                                    | тить загрузки                    | Поиск в загрузках                  | ٩     |
| <ul> <li>№ Журнал</li> <li>Загрузки</li> <li>Метки</li> <li>Все закладки</li> </ul> | PolcarEcar Tea<br>4,2 M5 — 10.10 | mViewerRU.exe<br>.6.27:120 — 11:45 | -     |
|                                                                                     |                                  |                                    |       |

• В случае использования веб-браузера Google Chrome: Следует кликнуть Настройка и управление Google Chrome, и далее Загрузки

| 8 Google                   | × 🖡 Загрузки 🗙 🦲                           |
|----------------------------|--------------------------------------------|
| $\leftarrow \rightarrow c$ | 💈 🖍 🕒 https://www.google.pl 🛛 😒 🔳          |
| 👖 Прилох                   | Новая вкладка Ctrl+T                       |
|                            | Новое окно Ctrl+N                          |
|                            | Новое окно в режиме инкогнито Ctrl+Shift+N |
|                            | Закладки 🔸                                 |
|                            | Недавно открытые вкладки 🕨                 |
|                            | Изменить Вырезать Копировать Вставить      |
|                            | Масштаб – 100% + []                        |
|                            | Сохранить страницу как Ctrl+S              |
|                            | Найти Ctrl+F                               |
|                            | Печать Ctrl+P                              |
|                            | Инструменты 🕨                              |
|                            | История Ctrl+H                             |
|                            | Загрузки Ctrl+J                            |
|                            | Войти в Chrome                             |
|                            | Настройки                                  |
|                            | О браузере Google Chrome                   |
|                            | Справка                                    |
|                            | Выход                                      |
| Advertis                   | ing Business About                         |
| •                          | 4                                          |
|                            |                                            |

Запустится новая закладка Загрузки. Для того, чтобы запустить программу, следует кликнуть на названии выбранного файла.

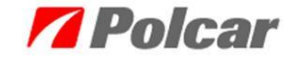

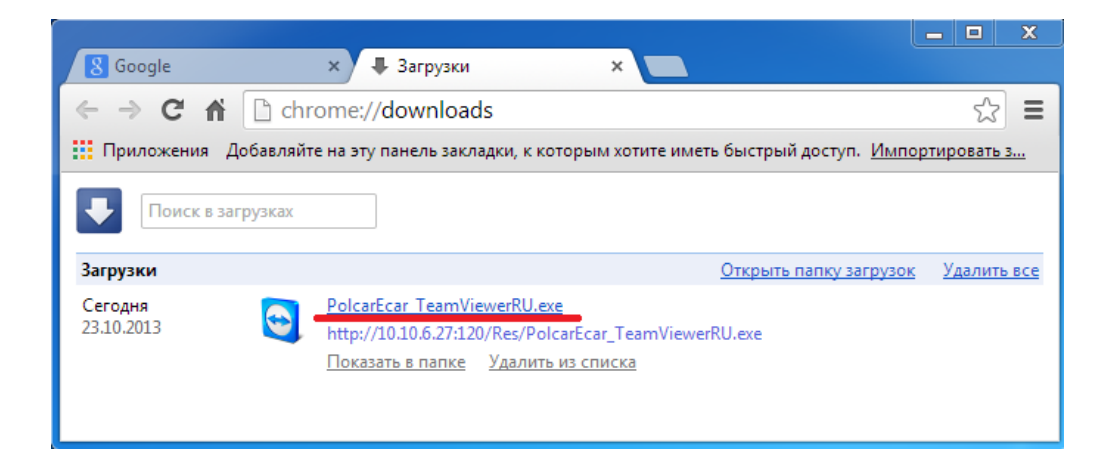

После запуска программы на экране появится указанное ниже окно и тогда следует связаться с консультантом отдела IT, набирая указанный в окне номер телефона (+48 22 7355500).

| 😋 POLCAR - помощь онлайн 💻 💷                                                                                         |    |
|----------------------------------------------------------------------------------------------------|----|
| <b>Polca</b>                                                                                                    | ٢  |
| Разрешить управление                                                                                                 | \$ |
| Добро пожаловать в системе<br>дистанционной помощи фирмы Polcar.<br>Контакт с отделом информатики: +48 22<br>7355500 |    |
| Baw ID 646 301 402                                                                                                   | 1  |
| Пароль 8089 🕤                                                                                                    | 2  |
| <ul> <li>Готов к подключению (безопасное<br/>соединение)</li> </ul>                                                  |    |
| www.teamviewer.com                                                                                                   | ia |

Консультант попросит вас продиктовать номер ID (1) и пароль (2).

После передачи выше указанных удостоверяющих данных установится дистанционное соединение.